# **USER MANUAL**

# (TR616/TR706/TR707/TR708)

A. After switch on, it will automatically enter the sale mode

LCD WILL DISPLAY Two display pages and they will be automatically switch in 2 seconds

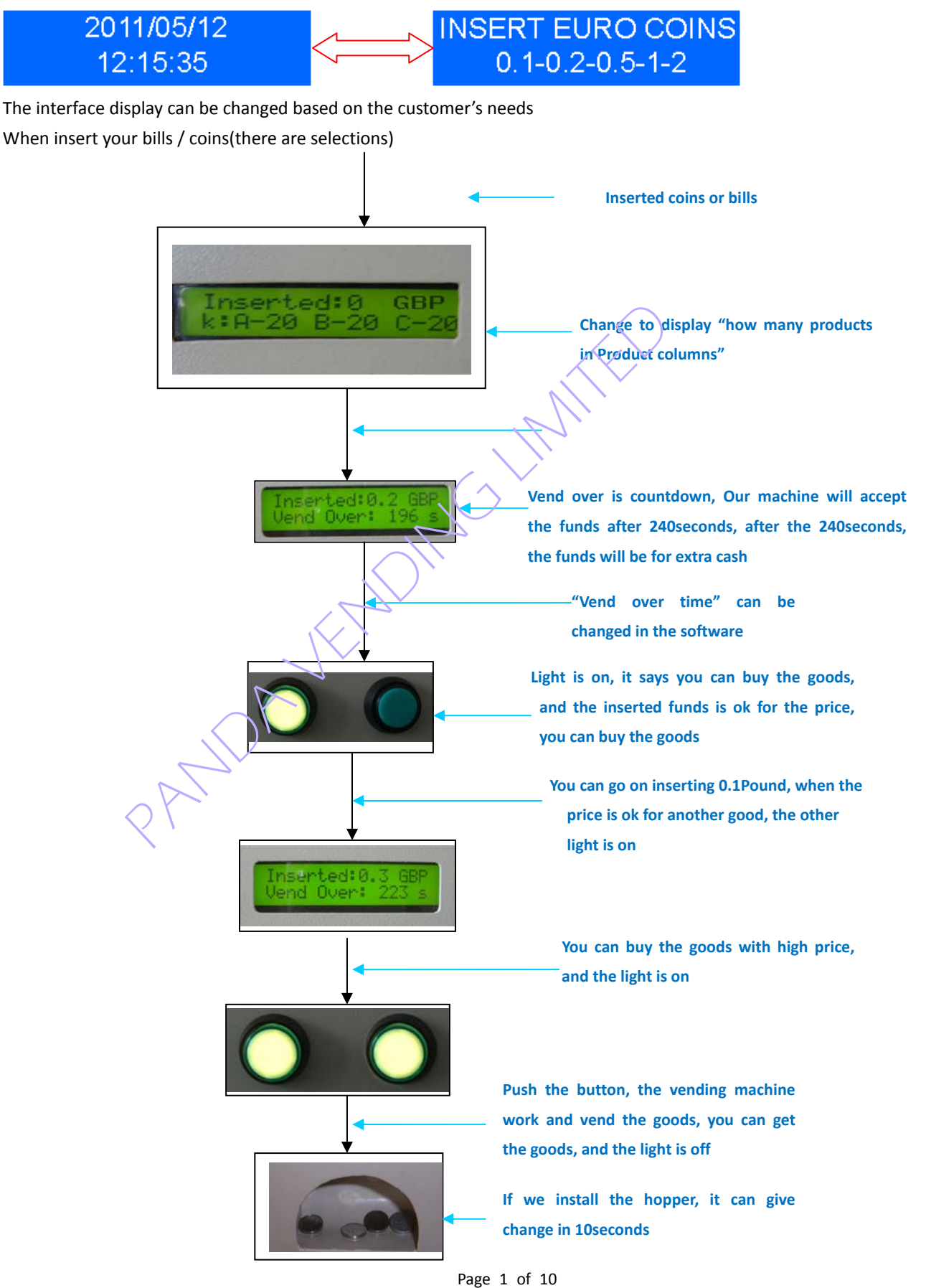

#### 2 Remaining goods:

In the LCD displayer, it displays the remaining goods in product columns

E.g:

STOCK: A-20; B-20;C-15;D-12.....

Stock is remaining goods in the product columns, A-20 means there is 20 goods in product column A; C-15 means there is 15 goods in product column C. When it is A-0; Or B-0; or C-0.., even if you insert the funds, and want to buy the goods in A or B or C.... it will reject, and you can't buy the product column again; but you can buy other product column if there are the goods in the other product column

#### 3 Coins , bills and change:

The machine can work with coin acceptor , bill acceptor and hopper and GSM. We can make them together, or just one

#### **4 Select goods**

When the customers insert the coins and bills, and the funds is reached to the price of some goods. The light will be on, and it says, you can buy the goods, and if you insert more funds, the lights will be on from low price to high price. Then you can select the goods that you want to buy.

If you want the machine to work with hopper, it can give your change after you select the goods. When you finish buying your goods, if there is more funds in the machine, it will give your change in 10seconds

#### **5** Maintenance

Vending machine TR616 controller has these characteristics;

\*LCD Display can show 32characters( 2 rows each 16 characters)

\*Graphic keyboard-12 keys

\*6 motor controls and motor feedback signals

\*6 led lights

\*6select buttons

\*RS232 interface for Note Acceptor or \online program upgrade

\*RS232 interface for Changer(bill or coin) or GSM module,

\*Pulse interface for coin acceptor

\*Use DC 12V power supply

\*Real time clock function, and has the specialist battery

\*Support battery operation, It will shut down after one time complete vending action

\*Diagnostic function: Include motor undercurrent, over current, or the feedback wire is break Automatic mask the error channel

### NO. $I:\ensuremath{\mathsf{View}}$

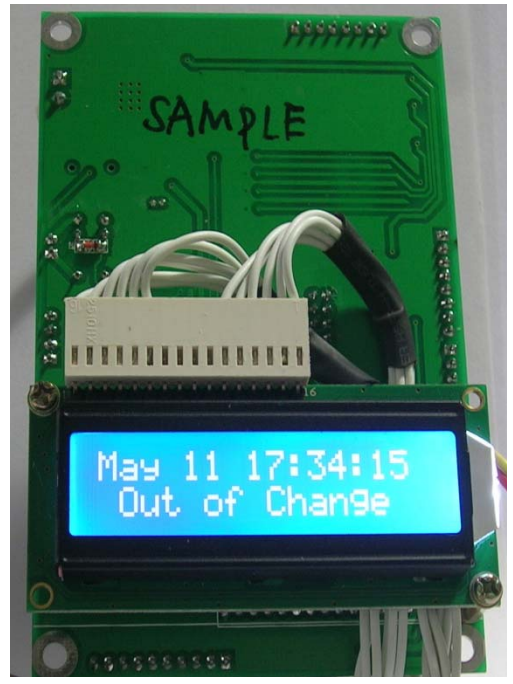

LCD SIDE OF VENDING CONTROLLER

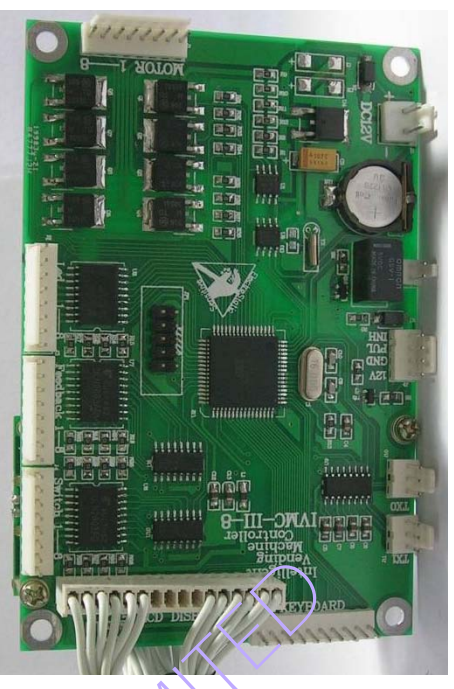

THE CONTROLLER VIEW

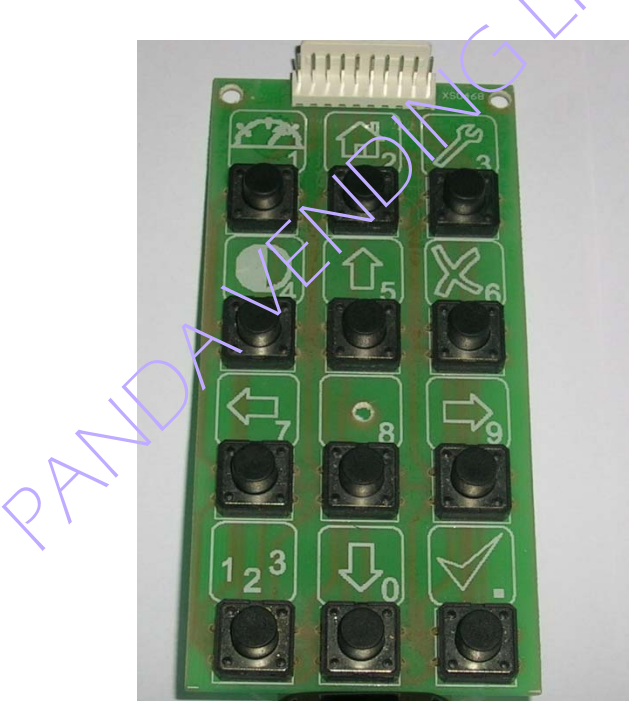

KEYBOARD

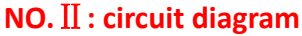

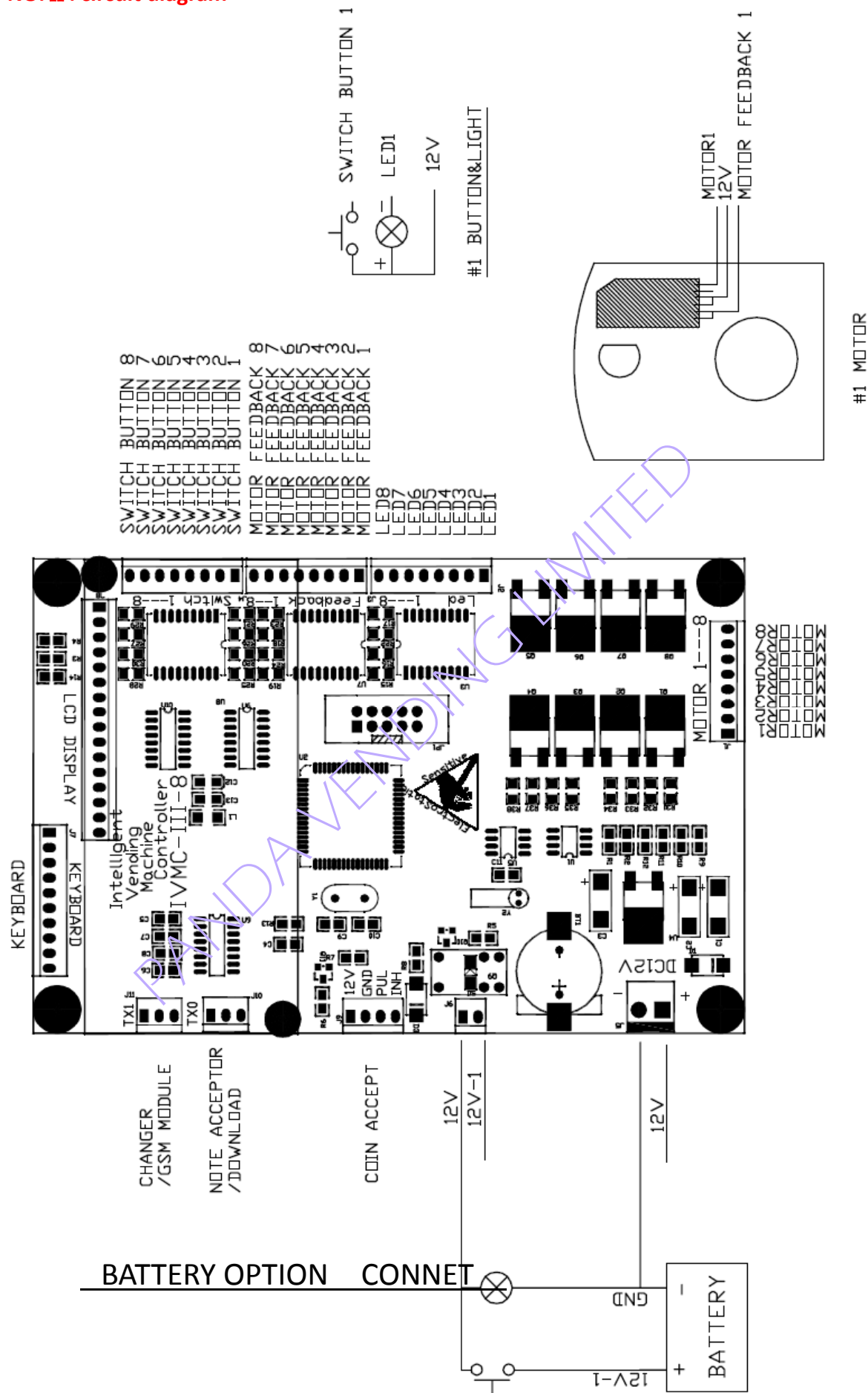

## NO.III SWITCH SALE MODE AMONG MAINTENANCE MODE

A. After switch on, it will automatic enter the sale mode

LCD WILL DISPLAY 2 display pages will automatic switch in 2 seconds

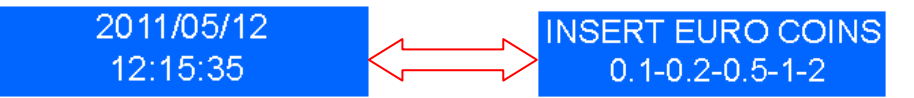

The interface display can be changed based on the customer's needs

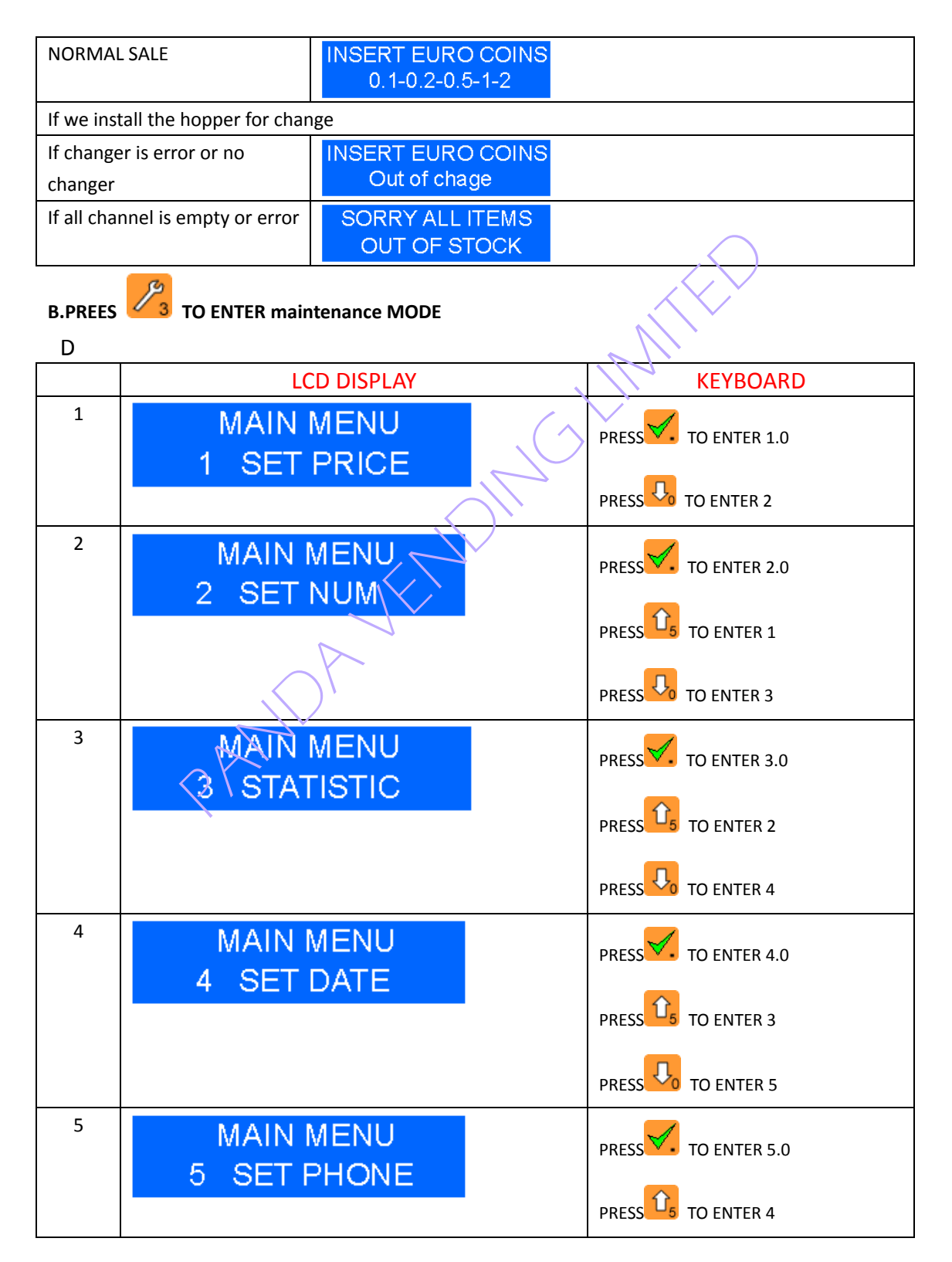

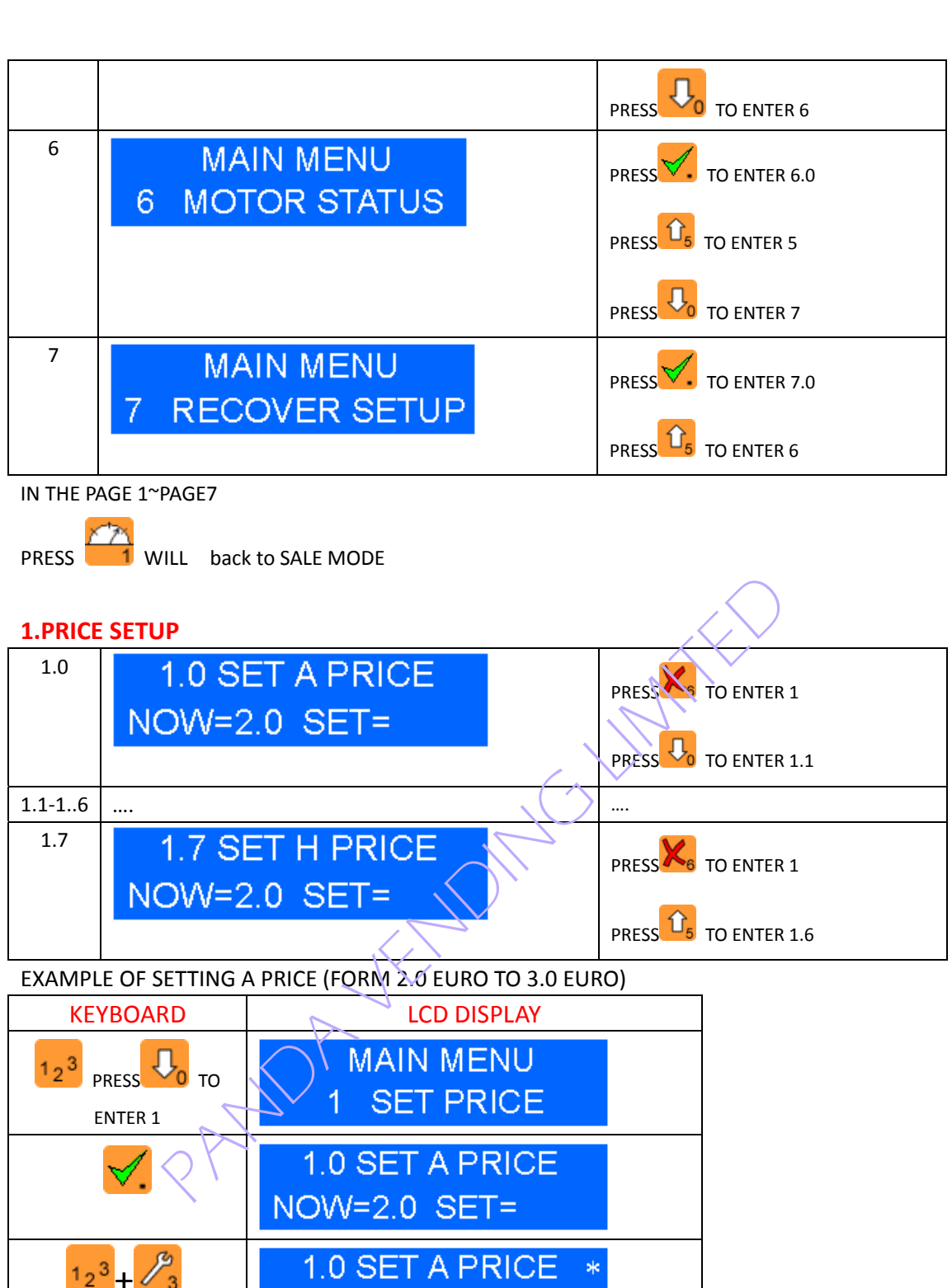

| <sup>1</sup> 2 <sup>3</sup> + <mark>⁄</mark> 3      | NOW=2.0 SET=3                        |
|-----------------------------------------------------|--------------------------------------|
| <sup>1</sup> 2 <sup>3</sup> + <del>√</del> .        | 1.0 SET A PRICE *<br>NOW=2.0 SET=3.  |
| <sup>1</sup> 2 <sup>3</sup> + <b>P</b> <sub>0</sub> | 1.0 SET A PRICE *<br>NOW=2.0 SET=3.0 |
| ✓.                                                  | 1.0 SET A PRICE<br>NOW=3.0 SET=      |

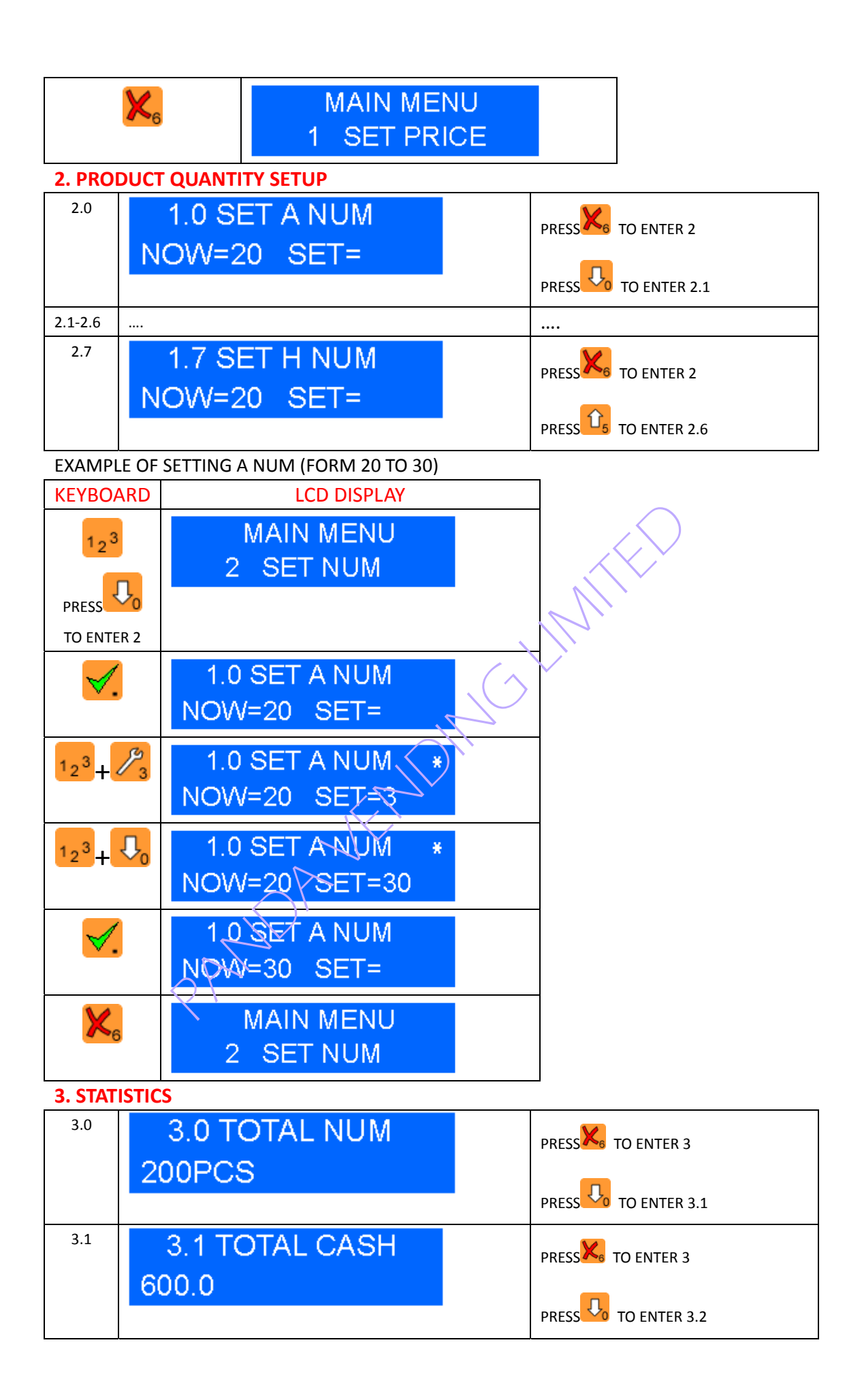

| 3.2      | 3.2 CURRENT NUM  | PRESS TO ENTER 3   |
|----------|------------------|--------------------|
|          | 20100            | PRESS TO ENTER 3.3 |
| 3.3      | 3.3 CURRENT CASH | PRESS TO ENTER 3   |
|          | 50.0             | PRESS TO ENTER 3.4 |
| 3.4      | 3.4 EXTRA CASH   | press to enter 3   |
|          | 12.0             | PRESS TO ENTER 3.5 |
| 3.5      | 3.5 TOTAL NOTE   | PRESS TO ENTER 3   |
|          | 0.0              | PRESS TO ENTER 3.6 |
| 3.6      | 3.6 TOTAL COIN   | PRESS TO ENTER 3   |
|          | 400.0            | PRESS TO ENTER 3.5 |
| 4. SET I | DATE             |                    |
| 4.0      | 4.0 SET YEAR     | PRESS K TO ENTER 4 |
|          | NOW=11 SET=      | PRESS 70 ENTER 4.1 |
| 4.1      | 4.1 SET MONTH    | PRESS TO ENTER 4   |
|          | NOW=5 SET= 7     | PRESS TO ENTER 4.2 |
| 4.2      | 4.3 SET DAY      | PRESS TO ENTER 4   |
|          | NOWS IS SET      | PRESS TO ENTER 4.4 |
| 4.3      | 4.3 SET HOUR     | PRESS TO ENTER 4   |
|          | NOW-12 SET-      | PRESS TO ENTER 4.4 |
| 4.4      | 4.4 SET MINUTE   | press to enter 4   |
|          |                  | PRESS TO ENTER 4.5 |
| 4.5      | 4.5 SET SECOND   | press K to enter 4 |
|          |                  | PRESS              |

### 5. SET GSM(OPTIONAL)

| 5.0 | N=8615900909001<br>S=            | PRESS TO ENTER 5   |
|-----|----------------------------------|--------------------|
| 5.1 | 5.1 SET GSM TIME1<br>NOW=8 SET=  | PRESS K TO ENTER 5 |
| 5.2 | 5.2 SET GSM TIME2<br>NOW=19 SET= | PRESS TO ENTER 5   |

### 6. MOTOR STATUS

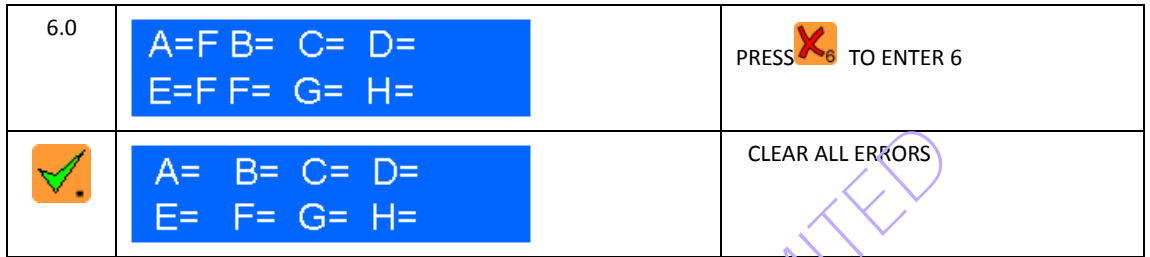

F means fault for the product column motor, you can clear all errors and modify them

### 7. RECOVERY SETUP

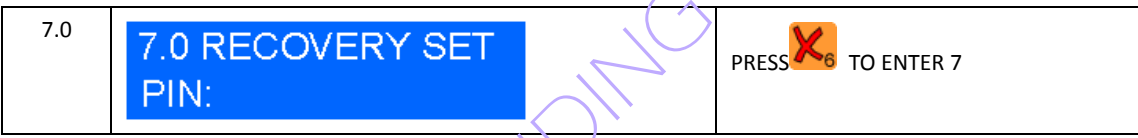

THE PIN:= 5619(test), for the real, please contact us,

USER CAN NOT MODIFY

# EXAMPLE OF RECOVERY SETUP

| 7.0                                          | 7.0 RECOVERY SET                |
|----------------------------------------------|---------------------------------|
| 1 <sub>2</sub> 3, 1 <sub>5</sub>             | PIN:5                           |
| 1 <sub>2</sub> <sup>3</sup> , × <sub>6</sub> | 7.0 RECOVERY SET *<br>PIN:56    |
| 12 <sup>3</sup> +                            | 7.0 RECOVERY SET *<br>PIN:561   |
| <sup>1</sup> 2 <sup>3</sup> + ∽ <sub>9</sub> | 7.0 RECOVERY SET *<br>PIN:5619  |
| ✓.                                           | 7.0 RECOVERY SET<br>PIN:CLEARED |
| <b>×</b> <sub>6</sub>                        | MAIN MENU<br>7 RECOVER SETUP    |

# APPENDIX A INPUT CHARATER DELETE

EXAMPLE :

ENTER THE PIN 5619 BUT USER ENTER IT TO 5618 BY MISTAKE, SO USER CAN USE THE DELETE CHARACTER FUNCTION TO DELETE ANY BITS.

| 7.0                                                 | 7.0 RECOVERY SET<br>PIN:         |                            |
|-----------------------------------------------------|----------------------------------|----------------------------|
| 1 <sub>2</sub> <sup>3</sup> + Û <sub>5</sub>        | 7.0 RECOVERY SET *<br>PIN:5      |                            |
| <sup>1</sup> 2 <sup>3</sup> + <b>X</b> <sub>6</sub> | 7.0 RECOVERY SET *<br>PIN:56     |                            |
| <sup>1</sup> 2 <sup>3</sup> + <sup>×7</sup> 1       | 7.0 RECOVERY SET *<br>PIN:561    |                            |
| 1 <sub>2</sub> <sup>3</sup> +?8                     | 7.0 RECOVERY SET *<br>PIN:5618   | Here is an input error     |
|                                                     | 7.0 RECOVERY SET<br>PIN:5618     | Back from the numeric mode |
| <b>~</b> 7                                          | 7.0 RECOVERY SET<br>PIN:561      | Delete the "8"             |
| <sup>1</sup> 2 <sup>3</sup> + 9                     | 7.0 RECOVERY SET *<br>PIN:5619   |                            |
| ✓.                                                  | 7.0 RECOVERY SET<br>PIN: QLEARED |                            |
| ₭,                                                  | MAIN MENU<br>7 RECOVER SETUP     |                            |